# GEANT 5th Generation Trusted Certificate Service - NL eScience support

#### revision G5.01.2025-05-06/DLG

The GEANT Trusted Certificate Service (TCS) has been providing credentials for access to research and e-Infrastructure services in Europe for over 15 years. Your TCS certificates are recognised for national, European, and global services that deploy the IGTF assurance trust anchors, and are recognised by all major browsers, email clients, and operating systems. Just beware to choose the proper 'product': email certificates for signing mail, and authentication certificates to prove your identity.

As an end-user you can obtain personal certificates for authentication (proving your identity to services), for personal software agent certificates, and for signing email, from this service directly. Organisational ICT staff and service operators can also get server certificates for combined public web trust and e-Infrastructure use by contacting their local Registration Authority Officer (RAO) in their own IT department (ask scs-ra@yourdomain.nl).

There are three product to choose from, each with a different purpose:

- **GÉANT Personal Authentication** provides secure client authentication, and allowed you to connect to e-Infrastructure services, or to your institutional account login services.
- **GÉANT Personal Automated Authentication** provides secure client authentication for software agents and processes running under your control, and authenticate these to e-Infrastructure services.

For access to research services (such as the DNI - the Dutch National e-Infrastructure coordinated by SURF, GinA, NDPF, EGI, PRACE, WLCG, WeNMR, ELIXIR) select **GÉANT Personal Authentication**.

- **GÉANT Organisation Automated Authentication** provides secure client authentication for teams and managed services (requires independent validation of the email address)
- **Email signing and encryption** provides secure email services, and enables you to encrypt and digitally sign email communications, as well as sign and protect some types of document (but not sign PDF documents which require eSignatures, not part of the GÉANT contract).

All products are available from a common end-user request portal:

#### https://cm.harica.gr/

This guide will help you

- access the portal via your browser
- create the certificate and download it on your own computer
- install this certificate for e-Infrastructure use

and point you to installation support for web browsers and email clients. In case of problems, please contact your institutional helpdesk for your organisation (scs-ra@your-institution.nl). For issues specific to authentication for e-Science and migration from the legacy DutchGrid CA – send mail to *ca@dutchgrid.nl*. Other e-Infrastructure support questions should be directed through the regular e-Infra helpdesk (see <u>https://servicedesk.surf.nl/wiki/x/kIAW</u>) or to your coordinating site (SURF or Nikhef).

## Logging in to the TCS HARICA portal

1. In a web browser, go to <u>https://cm.harica.gr/</u> and select **Academic Login**:

| •     |
|-------|
| passw |
|       |
|       |
|       |
|       |
|       |

2. In the Organisation Discovery service, select your organisation by typing (part of) its name. If you have used a SeamlessAccess service before, it may be pre-selected:

| nikhef                 |                          | Q |
|------------------------|--------------------------|---|
| xamples: Science Insti | itute, Lee@uni.edu, UCLA |   |
| Remember this choi     | ce Learn More            |   |

(the organisation name will auto-complete when you start typing)

3. In your institutional login page, enter your usual (federated) credentials

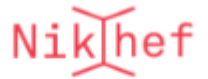

Authenticate yourself with your Nikhef credentials.

| Username      | davidg |       |
|---------------|--------|-------|
| Password      |        | ••••• |
| One-time code | 666666 | ×     |
|               |        |       |
|               | og in  |       |

and proceed through any attribute information screens. This service, since it issues personal credentials, needs some personal data about you: your given name and family name (or "display name"), your email address, a persistent and unique identifier (called

"eduPersonPrincipalName" in most cases in the Netherlands), and a confirmation that you have the right to access the service (called eduPersonEntitlement).

4. You will see your HARICA dashboard. You will start off empty, but it may soon be populated with personal (and also server, if you are also a systems admin) certificates:

| = MARICA             | Los Enterprise                    |                              |                            |
|----------------------|-----------------------------------|------------------------------|----------------------------|
| My Dashboard         | My Dashboard                      |                              |                            |
| in eSign Documents   | SSL eSignature Token eSeal S/MIME | Remote Code Signing Client A | Authentication             |
|                      |                                   |                              |                            |
| Certificate Requests | Valid Certificates                |                              |                            |
| in eSignatures       | Product                           | Validity                     | Information                |
| 🖆 eSeals             |                                   |                              |                            |
| A Server             | Remote eSignature IV              | 13/11/2025                   | C=NL,SURNAME=Groep,GIVENNA |
| Code Signing         |                                   |                              |                            |
| Email                |                                   |                              |                            |
| Client Auth          |                                   |                              |                            |
| IGTF Client Auth     |                                   |                              |                            |

5. From the product selection page, you will most likely want **Personal Authentication**:

| Se | lect the type of your certificate                                                                                                    |        |
|----|----------------------------------------------------------------------------------------------------|--------|
|    | <b>GÉANT Personal Authentication</b><br>Designed for individual researchers and users to authenticate to grid and<br>e-infrastructure services.         | Select |
| L  | <b>GÉANT Personal Automated Authentication</b><br>Intended for software agents or automated processes operating under a<br>user's control.              | Select |
|    | <b>GÉANT Organization Automated Authentication</b><br>Aimed at non-human clients (robots) that perform automated tasks on<br>behalf of an organization. | Select |

IGTF Client Auth / Request New Certificate

6. Accept the conditions on the application review page (and check your configuration):

| IGTF Personal     395 days       Subject Distinguished Name     DC=org, DC=terena, DC=tcs, C=NL, O=Nikhef, CN=David Groep davidg@nikhef.       I, David Groep , declare that I read and agree with, by submitting this request, the Te |                                                       | Service Duration                                         |
|----------------------------------------------------------------------------------------------------|-------------------------------------------------------|----------------------------------------------------------|
| Subject Distinguished Name<br>DC=org, DC=terena, DC=tcs, C=NL, O=Nikhef, CN=David Groep davidg@nikhef.                                                                                                    | Personal                                              | 395 days                                                 |
| I, David Groep , declare that I read and agree with, by submitting this request, the Te                                                                                                    | ect Distinguished Name<br>org, DC=terena, DC=tcs, C=N | IL, O=Nikhef, CN=David Groep davidg@nikhef.nl            |
| I, David Groep , declare that I read and agree with, by submitting this request, the le                                                                                                    |                                                       |                                                          |
| Use and the Certification Practices of HARICA. I also agree that HARICA shall process<br>and store the data from this request in accordance with the Data Privacy Statement.                                                           | avid ("roop declare that I rood                       | and agree with, by submitting this request, the lerms of |

- 7. Submit the application, and return to the dashboard (top-left menu item).
- 8. In the dashboard, you should now see the Digital Certificate Enrollment form:

| Product                          | Validity | Information          | Actions                 |
|----------------------------------|----------|----------------------|-------------------------|
| Client Authentication IGTF Perso | nal      | DC=org, DC=terena, D | Enroll your Certificate |

if you do not see this screen or see an explicit red box, ask your administrator (see below)

### Generating a personal certificate

7. You have now successfully entered the HARICA certificate enrolment portal and authenticated yourself, and you can start generating your certificate:

| Ready Certificates            |          |                      |                         |
|-------------------------------|----------|----------------------|-------------------------|
| Product                       | Validity | Information          | Actions                 |
| Client Authentication IGTF Pe | rsonal   | DC=org, DC=terena, D | Enroll your Certificate |
|                               |          |                      |                         |

where you click on "Enrol your Certificate"

8. Unless you are an expert, we strongly recommend to select "Generate Certificate" and select "**Key Type RSA**" option under "Algorithm". You may upgrade your security by selecting 4096 bit key length:

| Generate vour certific          | ate in .p.12 format.                    |                                                 |                    |
|---------------------------------|-----------------------------------------|-------------------------------------------------|--------------------|
| concisce your certaine          | and in grad formed.                     | Use your (already created) CSR and              | submit it here.    |
| Set a passphrase to protect you | ir certificate. Please note that the pa | ssphrase is required to use the certificate and | I should therefore |
| Algorithm                       | Key size                                |                                                 |                    |
| RSA (default)                   | 2048 (default) 💙                        |                                                 |                    |
| Set a passphrase                |                                         |                                                 |                    |
| •••••                           | ۵                                       |                                                 |                    |
| Confirm passphrase              |                                         |                                                 |                    |
| •••••                           | 0                                       |                                                 |                    |
|                                 |                                         |                                                 |                    |
| I understand that this p        | assphrase is under my sole know         | ledge and HARICA does not have access           | to it.             |

- Povide a strong passphrase, twice. This passphrase is important and you must not loose it. If you loose it, contact your institutions help desk to have your certificate revoked. Other requirements of the passphrase:
  - it should be strong, and long (at least 16 characters). Use a password manager to generate a strong password and to keep it safe. There are many options here, such as KeePass, LastPass, BitWarden, &c.
  - You will need this passphrase to import the certificate into your browser, email clients, and for eScience use (such as the Grid Community Toolkit's \$HOME/.globus directory) later.
  - You must type it twice here (the same password)
- 10. Check the box "I understand ..." and click
- 11. Now, you can hit "Enroll Certificate"!

| Vour cer           | ificate is ready. Press the <b>Do</b> | wnload button to retrie      | eve it.                  |
|--------------------|---------------------------------------|------------------------------|--------------------------|
| Download           |                                       |                              |                          |
| ATTENTION: This is | the ONLY TIME you can perform thi     | s action, you cannot downloa | d the certificate later. |
|                    |                                       |                              |                          |

14. Save the file in a secure, local directory. Please make sure that the permissions do not allow reading by others (on unix-like systems such as Linux, MacOS, and on Cygwin, thats "chmod go-rwx *name*"):

# Making your certificate suitable for eScience use

14. Open a terminal window to turn the "PKCS#12" blob from HARICA into a format you need for use in e-Infrastructures and for clean import in your browser or email client, and follow guidance on <a href="https://ca.dutchgrid.nl/tcs/#p12install">https://ca.dutchgrid.nl/tcs/#p12install</a>. You should see:

```
$ ls -l
total 10
-rw-r--r- 1 davidg None 9377 Apr 24 11:23 Certificate.pl2
```

15. Download the script tcsg4-install-credential.sh (yes, the TCS G4 version will still work!)

16. Convert the file into a useful format. Change your working directory to the place where you saved your file, e.g. in \$HOME/Downloads or on your desktop (e.g.

C:\Users\myuser\Desktop\)

if you will be using the Grid Community Toolkit GCT or other 'grid' tools, install in your
 .globus directory

```
cd $HOME/Downloads
./tcsg4-install-credential.sh -R certs.p12
```

• if you will be installing it in browsers or email clients only, you can leave it in any safe directory. If you picked a safe directory to begin with, you can use that same directory

```
./tcsg4-install-credential.sh -R -d . certs.p12
```

and you have to provide your passphrase once. This is *the same passphrase* you entered in the HARICA portal.

(if you are an advanced user and want to re-use the keypair later, add a --csr option to the script above)

17. The session should look like this:

```
davidg@x13davidg /m/security/HARICA/tcsg5-GPA-David_Groep-davidg_nikhef_n1-
2025.06.06
$ tcsg4-install-credential.sh -R Certificate.p12
Passphrase (existing) for your secret key:
Processing EEC certificate: David Groep davidg@nikhef.nl
 (friendly name: David Groep davidg@nikhef.nl issued 6 May 2025)
Processing CA certificate: GEANT TCS Authentication RSA CA 5
Processing EEC secret key
Repackaging David Groep davidg@nikhef.nl issued 6 May 2025 as PKCS12
The following files have been created for you:
 -rw-r--r- 1 davidg None 2224 Apr 24 11:41 /home/davidg/.globus/cert-
David_Groep_davidg_nikhef_nl_issued_24_Apr_2020.pem
 -rw-r--r-- 1 davidg None 2469 Apr 24 11:41 /home/davidg/.globus/chain-
David_Groep_davidg_nikhef_nl_issued_24_Apr_2020.pem
 -rw----- 1 davidg None 1834 Apr 24 11:41 /home/davidg/.globus/key-
David_Groep_davidg_nikhef_n1_issued_24_Apr_2020.pem
  -rw----- 1 davidg None 5253 Apr 24 11:41 /home/davidg/.globus/package-
David_Groep_davidg_nikhef_nl_issued_24_Apr_2020.p12
Making Grid Community Toolkit compatible link in /home/davidg/.globus
 userkey.pem
 usercert.pem
$ ls -1 $HOME/.globus/
total 22
-rw-r--r-- 1 davidg None 2224 Apr 24 11:41 cert-
David_Groep_davidg_nikhef_n1_issued_24_Apr_2020.pem
-rw-r--r-- 1 davidg None 2469 Apr 24 11:41 chain-
David_Groep_davidg_nikhef_nl_issued_24_Apr_2020.pem
-rw----- 1 davidg None 1834 Apr 24 11:41 key-
David_Groep_davidg_nikhef_nl_issued_24_Apr_2020.pem
-rw----- 1 davidg None 5253 Apr 24 11:41 package-
David_Groep_davidg_nikhef_nl_issued_24_Apr_2020.p12
lrwxrwxrwx 1 davidg None 56 Apr 24 11:41 usercert.pem -> cert-
David_Groep_davidg_nikhef_nl_issued_24_Apr_2020.pem
lrwxrwxrwx 1 davidg None 55 Apr 24 11:41 userkey.pem -> key-
David_Groep_davidg_nikhef_nl_issued_24_Apr_2020.pem
```

18. Your system is now ready for elnfrastructure use. Commands such as voms-proxy-init should work, using the same passphrase you used on the HARICA site.

#### Import in browsers, for VOMS and other purposes

- 19. In the target directory used above (e.g. **\$HOME/.globus**) there is a "PKCS#12" (.p12) file that you can use with your browser, email client, and operating system keychain.
- 20. Chrome, Safari, Internet Explorer, and Edge all use certificate management provided by the operating system (Windows or MacOS):
  - You can usually double-click on the .p12 file ( package-Your\_Name\_yourmail\_domain\_tld.p12 ), starting a Certificate Import Wizard:

| A certificate, which is issued by a certificati<br>and contains information used to protect di<br>connections. A certificate store is the syste | on authority, is a confirmation of your identity<br>ata or to establish secure network<br>m area where certificates are kept. |
|----------------------------------------------------------------------------------------------------|----------------------------------------------------------------------------------------------------|
| Store Location                                                                                                    |                                                                                                    |
| <ul> <li>Current User</li> </ul>                                                                                                    |                                                                                                    |
| 🔿 Local Machine                                                                                                    |                                                                                                    |
|                                                                                                    |                                                                                                    |
| To continue, click Next,                                                                                                    |                                                                                                    |

- Import it into the keychain or certificate store for you, the current user
- you will be prompted for a passphrase this is the same passphrase you used on the HARICA portal and during the conversion script.

If you are given a choice to '*enable strong private key protection*' you **must do so**: Import options:

Enable strong private key protection. You will be prompted every time the private key is used by an application if you enable this option.

- The certificate should be installed in the personal certificate store (usually automatically selected based on the type of the certificate)
- Finish the import. On Windows, allow the import application to create a "Protected Item", clicking "OK".
- 21. In Firefox and Thunderbird, enable the Master Password, and import the certificate by
  - opening the "Options" window (e.g. by typing about : preferences in the Firefox address bar), and select the "Privacy and Security" options:

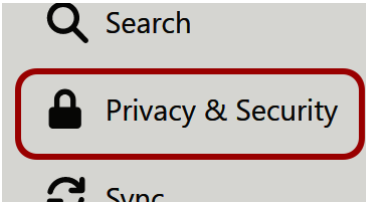

• scroll to the bottom of the page, and click on "View Certificates" in the Certificate section:

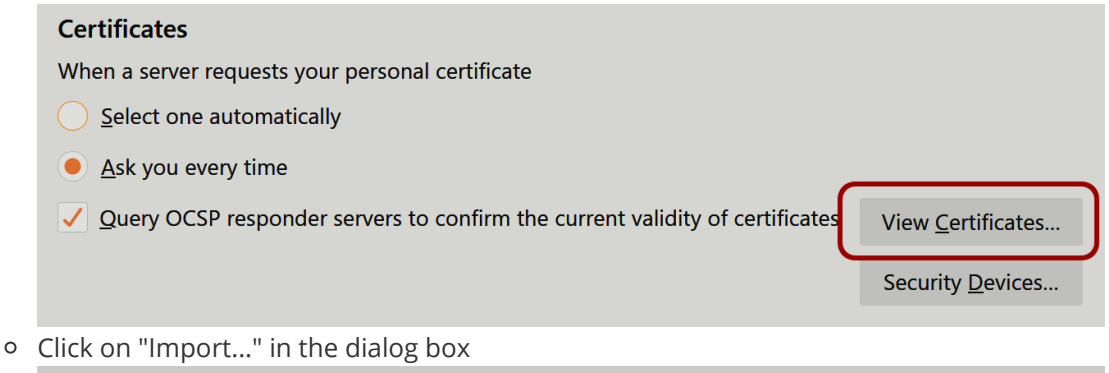

| Your Certificates People                 | Servers Authorities        |                         |                  |    |
|------------------------------------------|----------------------------|-------------------------|------------------|----|
| ou have certificates from these organ    | izations that identify you |                         |                  |    |
| Certificate Name                         | Security Device            | Serial Number           | Expires On       |    |
| ✓ David Groep                            |                            |                         |                  |    |
| Y TERENA                                 | 6                          | 74 60 67 68 60 60 60 64 | 0044 6 1 004 1 0 |    |
| <u>V</u> iew <u>B</u> ackup Bac <u>k</u> | up All Import Delete       |                         |                  |    |
|                                          |                            |                         |                  | OK |
|                                          |                            |                         |                  | OK |

- Select the file from the file-chooser dialog, click OK
- enter the passphrase you used on the HARICA page and in the tool above

For IGTF eScience certificates, you can verify the successful import by visiting the informational URL

#### https://www.eugridpma.org/your-identity/

#### Welcome to Your Identity

You have successfully connected to the YourIdentity service of the IGTF. You have provided the following information about yourself:

| Your subject DN       | /DC=org/DC=terena/DC=tcs/C=NL/O=Nikhef/CN=David Groep davidg@nikhef.nl                                                                                                    |
|-----------------------|----------------------------------------------------------------------------------------------------|
| Your CA issuer DN     | /C=NL/O=GEANT Vereniging/CN=GEANT eScience Personal CA 4 (hash: 5e9e302b)                                                                                                    |
| Your serial number    | 0x69107C4949C208D8785289BF74D11657                                                                                                    |
| Your cert will expire | in 395 days (now it is 10:12:46 UTC on Friday, 24 April 2020)                                                                                                    |
| Issued by             | GEANTeSciencePersonalCA4, an accredited:mics IGTF CA<br>emergency email: tcs-pma@lists.geant.org<br>a subordinate of USERTrustRSACertificationAuthority operating under policy https://wiki.geant.org/display/TCSNT/TCS+Repository |

### Are you Elliptic? Or an Expert?

The HARICA interface also allows you to generate your own key pair locally and have a certificate generated using a key that only you have ever held. For that, you can either select ECDSA, or upload your own "Certificate Signing Request" (CSR) to the web portal by selecting "CSR" as the Enrolment Method. Only the NIST curves are available.

#### In case of errors

If you see the following error messages

• Organization harderwijk.nl was not found in Seamless Access

either you have started with the wrong URL, or your organisation has not yet joined eduGAIN. Your security adminstrator must contact SURF to appear in eduGAIN, and also:

- 1. Login to the CM system <a href="https://cm.harica.gr/">https://cm.harica.gr/</a>
- 2. Under "Enterprise" > "Admin", click on the organisation name and use the "Tag" button (top right in the dialog box) and enable "#IGTF-org".

also, your identity provider must release the schacHomeOrganization attribute with this value.

• Your are not entitled to use this service (or similar)

you have not been given the proper entitlements to use the service. If you are an employee of your organisation, or have had your identity checked at some point (e.g. though student services), this is most likely incorrect. Ask your identity provider service (probably through your local help desk) to also enable sending "urn:mace:terena.org:tcs:personal-user" as your eduPersonEntitlement. You can see what you have at <a href="https://cm.harica.gr/loginsaml/test.php">https://cm.harica.gr/loginsaml/test.php</a>